ANPIC アドレス指定受信方法~au 編~

## ANPIC アドレス指定受信方法

a u 🟭

## <iPhone>

※本マニュアルに掲載している画面はイメージ図です。

実際の画面とは異なる場合がありますのであらかじめご了承ください。

※この設定は Wi-Fi 通信下では行えません。Wi-Fi をオフにしてから行ってください。

- 1. iPhone で「Safari」をタップします。
- 2. 画面下部の「ブックマーク」をタップします。
- 3. 「au サポート」をタップします。
- 4. ページ中ほどにある「iPhone 設定ガイド」をタップします。
- 5. ページ中ほどにある「メールの設定を変更・確認したい」をタップします。
- 「メール設定画面へ」をタップします。
  ※au ID でのログインが必要です。
- 7. 下図の番号順に受信リストの設定をする。

| at       | ン<br>メール設定                                  |   | set malezwebne p/*****                                 | 暗証番号を<br>Cet mailet web ne p / ****** 入力            |
|----------|---------------------------------------------|---|--------------------------------------------------------|-----------------------------------------------------|
| ×        | 090-***********<br>************************ |   | Eメール設定<br>Eメールアドレス/迷惑メールフィルター/<br>自動転送先の設定/変更/確認を行います。 | Eメール設定 暗証番号ク<br>ad電話のご契約時に設定された の暗証<br>番号を入力してください。 |
|          | メールアドレス変更・<br>迷惑メールフィルター・自動転送<br>「着メッセージ問合せ | 2 | Eメールアドレスの変更へ<br>迷惑メールフィルターの設定/確認へ                      | ※暗証番号とは30電話のご契約時にご記入                                |
| <b>1</b> | マプリ杰西(AILプ)                                 |   | 達感メールでお困りの方へ                                           | いただいた4桁の数字です。「お申込書の控<br>え」にてご確認ください。<br>3 送信 クリア    |
| m in     |                                             |   |                                                        | 同日内に連続3回間違えると、この暗証番<br>号を利用しているその他のサービス(su          |

④「EZ番号通知確認」が表示されます。

内容をご確認のうえ「同意する」をタップします。

※「EZ 番号通知確認」は表示されない場合があります。その場合は次の手順にお進みください。

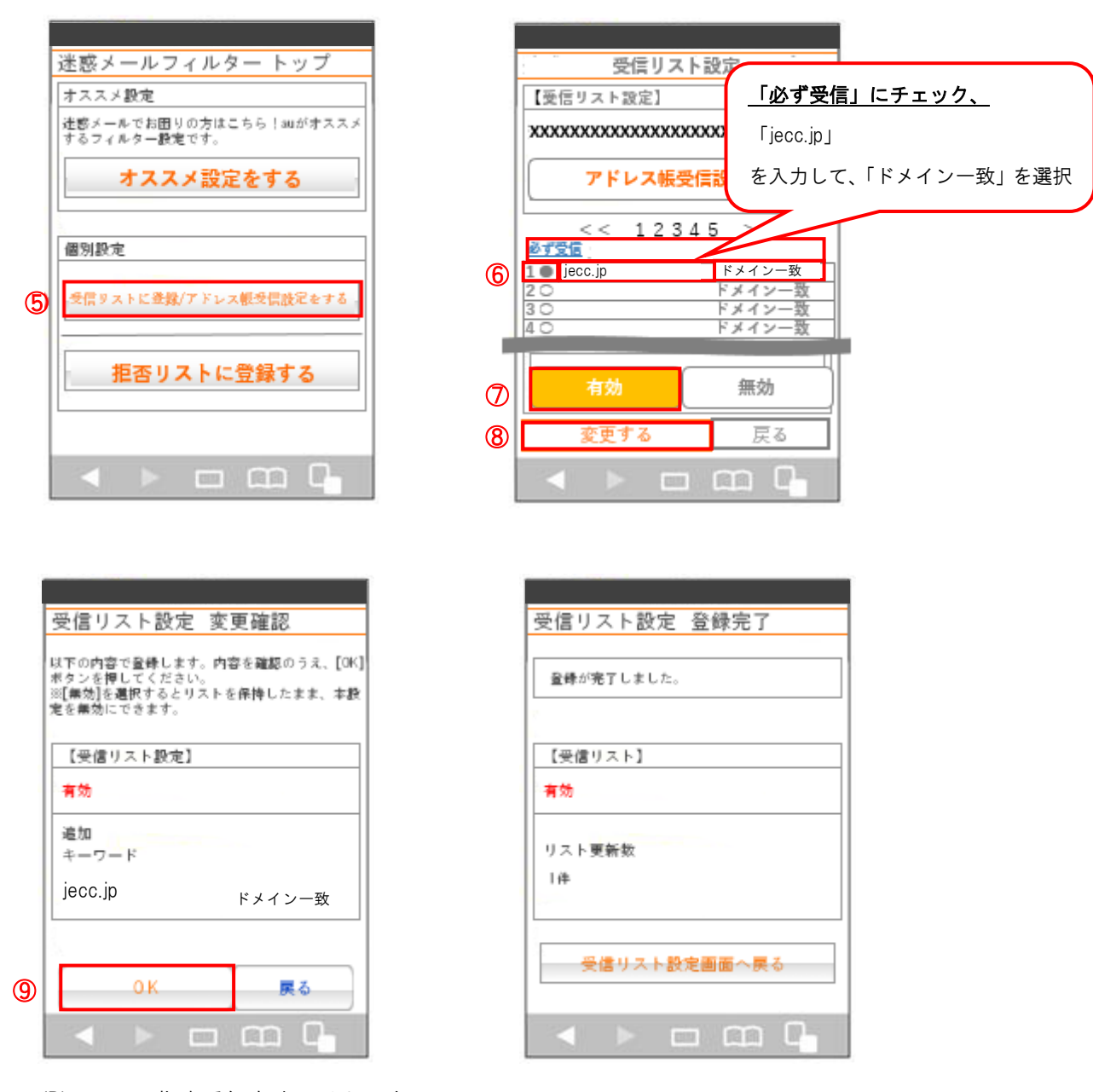

au iPhone での指定受信方法は以上です。 あとは、ANPIC のアカウント設定からテストメールを送信して、 ANPIC からのメールが届いたら成功です。

◆上記手順は下記 QR コードからも確認できます。 (au 公式 HP ヘリンクします。)

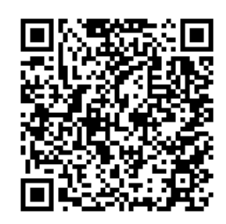

2019年9月

## ANPIC アドレス指定受信方法

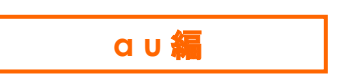

## <Android スマートフォン>

- ※本マニュアルに掲載している画面はイメージ図です。 実際の画面とは異なる場合がありますのであらかじめご了承ください。
- 「auメールアプリ」をタップして起動する。
  ※2017年夏以前の機種は「Eメールアプリ」をタップして起動する。
- 2. 画面左にある「メニューキー」をタップする。
- アドレス変更/迷惑メール設定」をタップする。
  ※2017年夏以前の機種は「アドレス変更/フィルター設定」となっている。
- 4. 下図の番号順に、受信リストの設定をする。

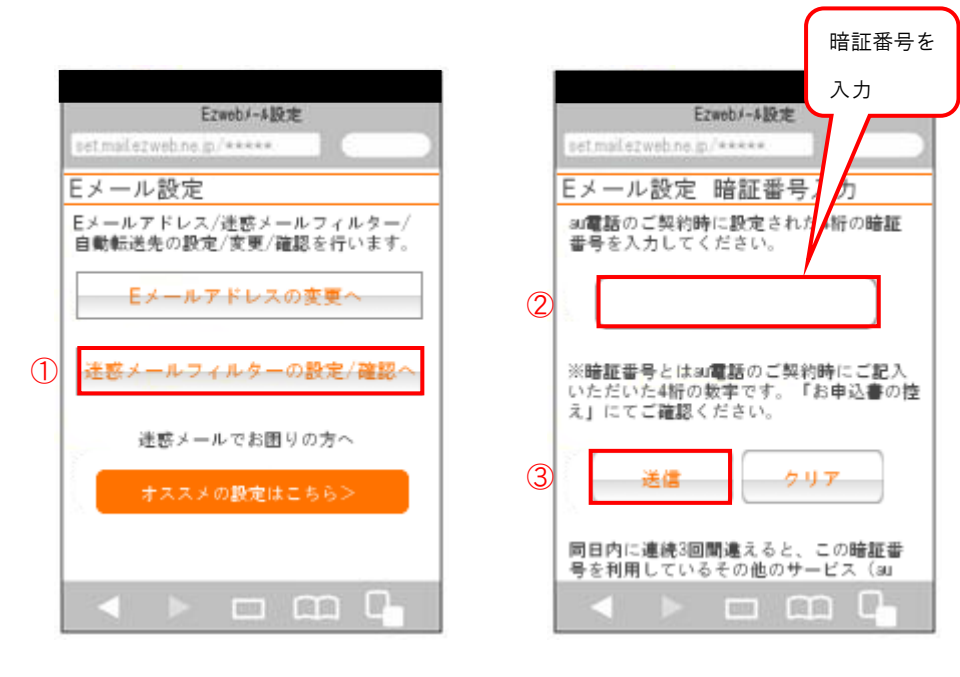

次ページに続く

ANPIC アドレス指定受信方法~au 編~

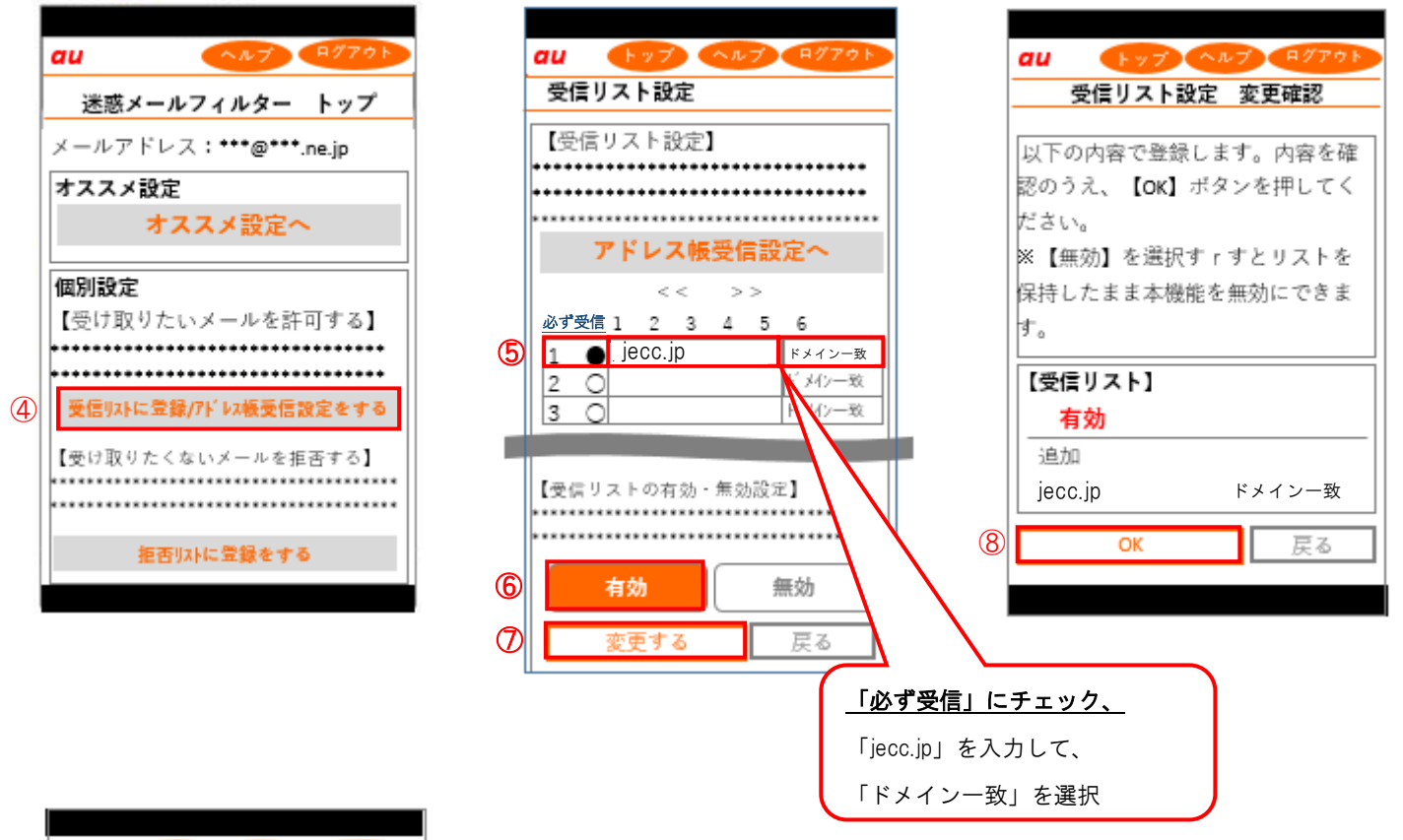

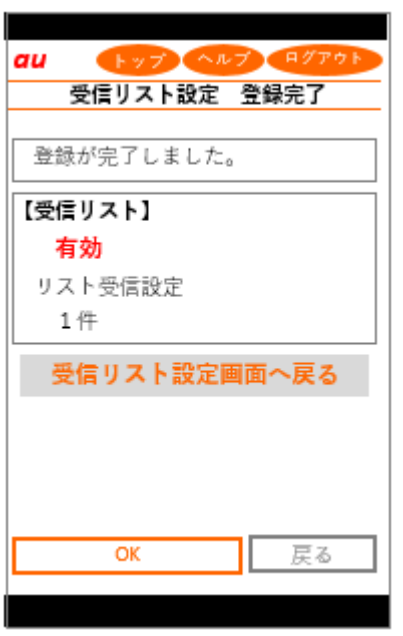

au Android スマートフォンでの指定受信方法は以上です。 あとは、ANPIC のアカウント設定からテストメールを送信して、 ANPIC からのメールが届いたら成功です。

◆上記手順は下記 QR コードからも確認できます。 (au 公式 HP ヘリンクします。)

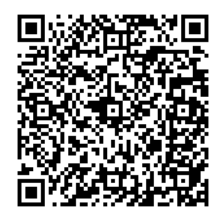

2019年9月

αυ 🚝

ANPIC アドレス指定受信方法

<スマートフォン以外の携帯>

※本マニュアルに掲載している画面はイメージ図です。 実際の画面とは異なる場合がありますのであらかじめご了承ください。

1. 「迷惑メールフィルター」設定画面にアクセスする。

トップメニュー・検索 My au ケータイに、あんしんを。 迷惑メールでお困りの方はこちら 迷惑メールフィルター設定へ 迷惑メールフィルターの設定・確認へ 暗証番号を入力 送信

2. 受信リストの設定をする

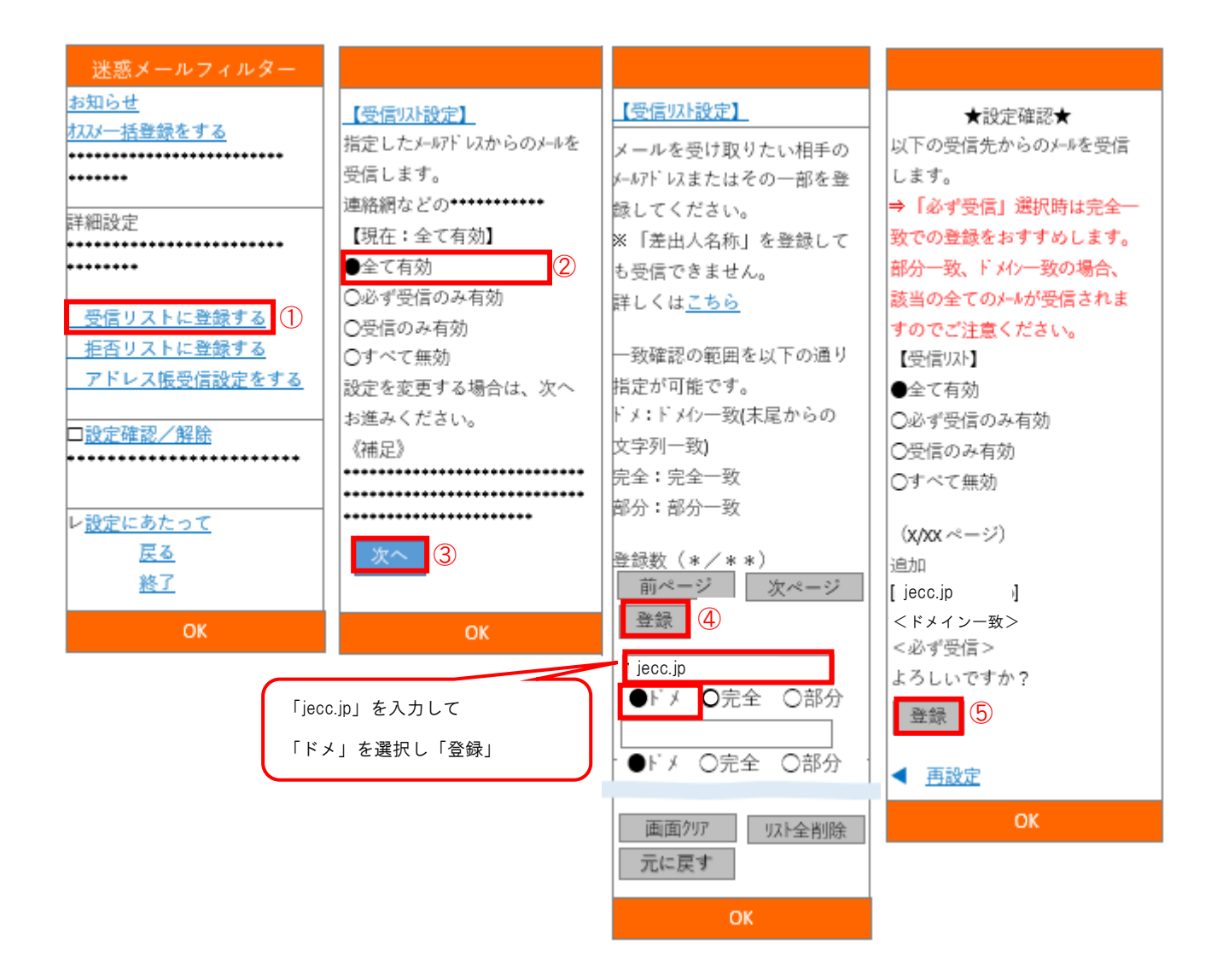

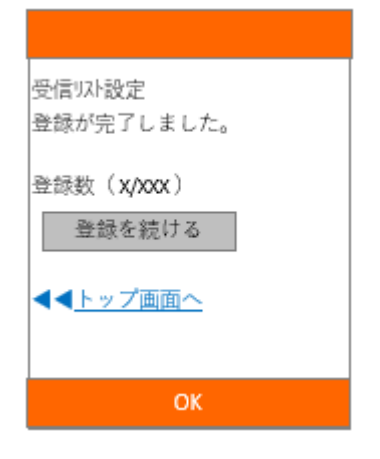

au スマートフォン以外の携帯での 指定受信方法は以上です。 あとは、ANPIC のアカウント設定からテストメールを送信して、 ANPIC からのメールが届いたら成功です。

◆上記手順は下記 QR コードからも確認できます。 (au 公式 HP ヘリンクします。)

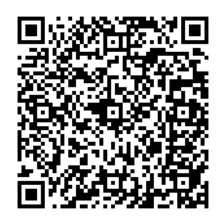

2019年9月